## 末班車預約-使用手冊(初稿)

使用者:

2016.4.28

- 教職員
- 學生:請先到XX組購票才能使用末班車預約,乘車時請持正確的車票上 車。

## 一、高師大APP

1. 請下載高師大APP, 登入後顯示如下左圖, 包含功能「末班車預約」。

- 2. 請點選「末班車預約」, 如下右圖。
  - 預約相關資訊:預約截止時間、可用車票數量、已預約路線。
  - 當日預約記錄:路線、預約狀態、預約時間、取消時間、預約次數、車
     票序號(乘車時請持正確的車票上車)。

| 🗍 🛱 📴 🔐 83% 🔜 15:34                                                                                                    | 📞 🗭 🖪 🛄 48% 🖿 17:08                     |
|----------------------------------------------------------------------------------------------------|-----------------------------------------|
| 高師大校園APP :                                                                                                    |                                         |
|                                                                                                    | 末班車預約                                   |
|                                                                                                    | 預約                                      |
| ASTAN CONTRACTOR OF A CONTRACTOR OF A CONTRACT | 預約時間至當日下午 08:00止                        |
| Floating Bus Station                                                                                                    | 可用車票:4張                                 |
| ■ 字册1」字眉 ■ 仅因且加                                                                                                    | 已預約路線:和平→燕樂                             |
|                                                                                                    | 和平→燕巢                                   |
| <b>₩ P</b> (                                                                                                    | <b>燕巢,和平</b>                            |
| 電子期刊 教職員聯絡資訊                                                                                                    |                                         |
|                                                                                                    | ◎ ◎ ◎ ◎ ● ◎ ● ● ● ● ● ● ● ● ● ● ● ● ● ● |
|                                                                                                    | 當日預約記錄                                  |
| 刷卡宣詢    個人資料                                                                                                    |                                         |
| The second second second second second second second second second second second second second second second se                                                                                                    | 路線: 和平→燕巢                               |
|                                                                                                    | 預約狀態:已預約                                |
| 末班車預約                                                                                                    | 預約時間: 2016/4/28 下午<br>05:02:45          |
|                                                                                                    | <b>取道時間</b> ・                           |

若未購買車票,可用車票0張,則顯示訊息"請先購買車票!",如下圖

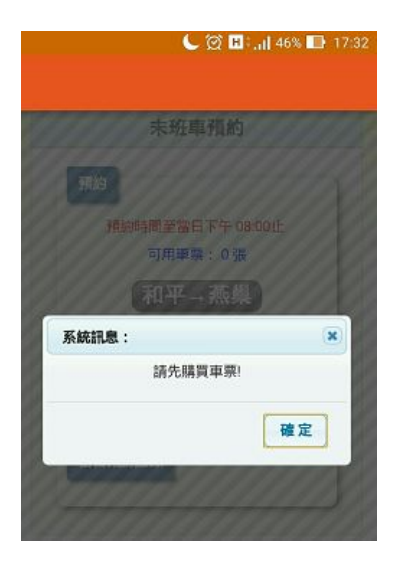

請選擇路線,點選「和平→燕巢」或「燕巢→和平」,顯示末班車資訊、預約狀態,如下左圖。取消預約畫面如下右圖。

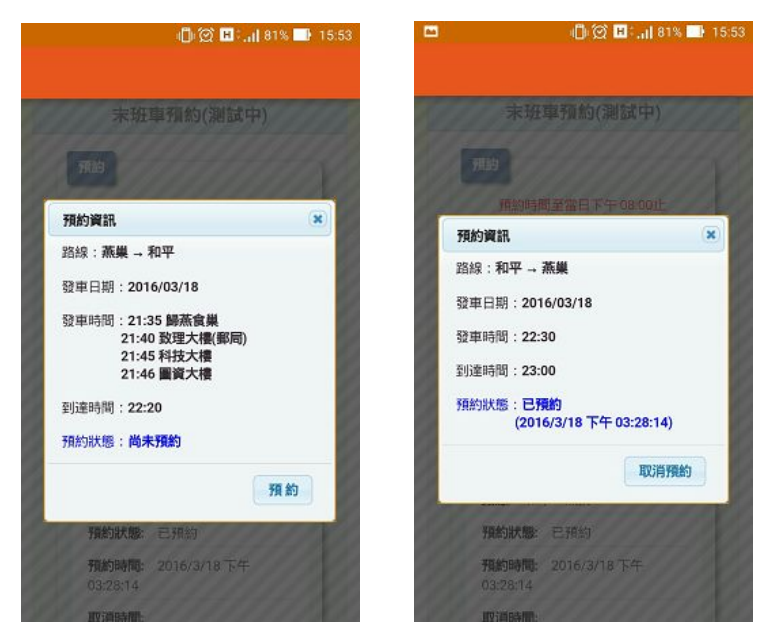

若已預約任一路線,當日預約記錄會提供"取消"按鈕,如下圖

|          | *            |  |
|----------|--------------|--|
| 路線:和     | 平→燕巢         |  |
| 預約狀態:    | 已預約          |  |
| 預約時間:    | 2016/4/28 下午 |  |
| 05:02:45 |              |  |
| 区消時間:    |              |  |
| 動次數:     | 11           |  |
|          | 000101       |  |

4. 今日預約已截止,如下圖,沒有「預約」或「取消預約」可點選。

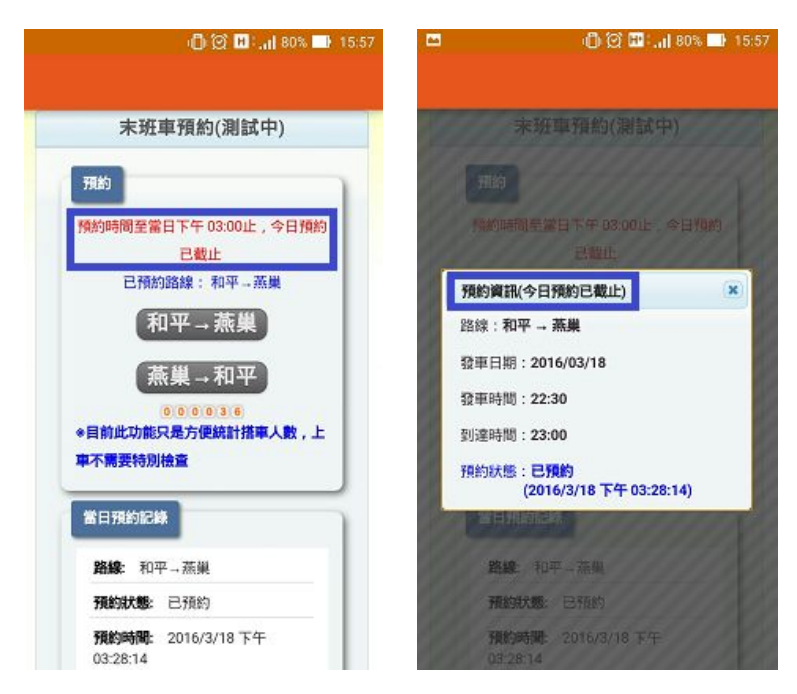

## 二、網頁版

位置:教職員生單一登入(SSO)頁面 (<u>http://140.127.40.173/</u>)

- 1. 登入後
  - 學生:可以看到 **末班車預約**

| Natio                         | 國立高雄的<br>onal Kaohsiung                     | <sup>ī</sup> 範大學<br>Normal Universi | ty 登入資訊: |
|-------------------------------|---------------------------------------------|-------------------------------------|----------|
| 基本資料 »<br>Google Apps帳號資      | <u>                                    </u> | »學生講<br>約                           | 前 »      |
| <ul> <li>● 教職員:可以看</li> </ul> | 看到 <b>末班車 &gt;&gt; 末班</b>                   | [車預約                                |          |
| 節電分析 »                        | 校園網路 »                                      | 末班車 »                               | ▲ 活動報:   |
|                               |                                             | 末班車預約                               |          |
|                               |                                             | 教職員資料全管                             |          |

- 2. 請點選「末班車預約」, 顯示如下圖。
  - 預約相關資訊:預約截止時間、可用車票數量、已預約路線。
  - 當日預約記錄:路線、預約狀態、預約時間、取消時間、預約次數、車
     票序號(乘車時請持正確的車票上車)。

|                               |                               | 預約時間                                    |                      |                |                           |    |
|-------------------------------|-------------------------------|-----------------------------------------|----------------------|----------------|---------------------------|----|
|                               |                               |                                         | 全国日下午 08:00 <u>正</u> |                |                           |    |
|                               |                               | 可.                                      | 用車票: 4 張             |                |                           |    |
|                               |                               | 已預約                                     | 路線: 和平→燕巢            |                |                           |    |
|                               |                               | 和平→                                     | 熊巢 蕉巢→和平             |                |                           |    |
|                               |                               | ( <del>_</del>                          | 000501               |                |                           |    |
| ※讀狩山                          | : 幟的車票。                       | 上里                                      |                      |                |                           |    |
|                               |                               |                                         |                      |                |                           |    |
| 當日預                           | 約記錄                           |                                         |                      |                |                           |    |
| 當日預路線                         | 約記錄<br>預約狀<br>態               | 預約時間                                    | 取消時間                 | 預約次<br>數       | 車票序<br>號                  |    |
| <b>當日預</b><br>路線<br>和平→燕<br>巢 | <b>約記錄</b><br>預約狀<br>態<br>已預約 | <b>預約時間</b><br>2016/4/28 下午<br>04:22:51 | 取消時間                 | 預約次<br>數<br>10 | <b>車票序</b><br>號<br>000101 | 取消 |

若未購買車票,可用車票0張,則顯示訊息"請先購買車票!",如下圖

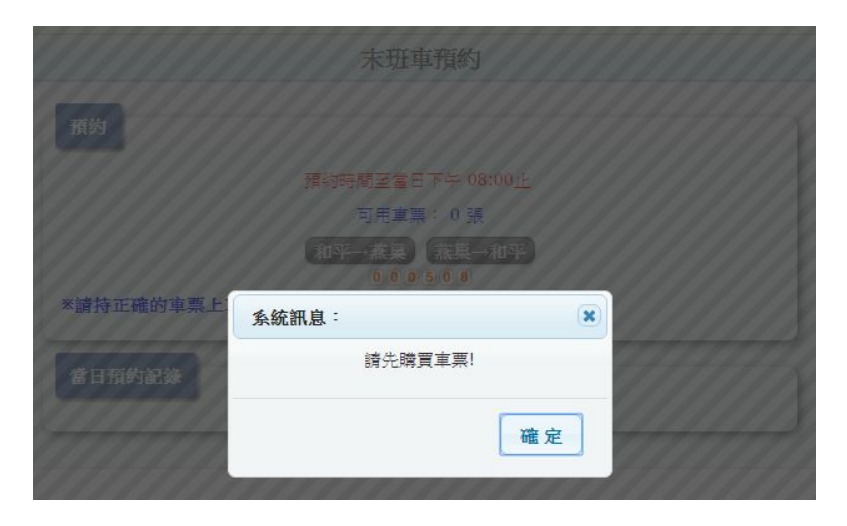

請選擇路線,點選「和平→燕巢」或「燕巢→和平」,顯示末班車資訊、預約狀態,如下左圖。取消預約畫面如下右圖。

| 預約資訊                                                       | ×                       |
|------------------------------------------------------------|-------------------------|
| 路線: <b>燕巢→和平</b>                                           | 預約資訊                    |
| 發車日期: 2016/03/18                                           | 路線: <b>和平→燕巢</b>        |
| 發車時間:21:35 歸燕食巢<br>21:40 致理士碑(鄭局)                          | 發車日期: <b>2016/03/18</b> |
| 21:45 <u>私</u> 建大樓(如周)<br>21:45 科技大樓<br>21:46 <b>風</b> 麥士達 | 發車時間: <b>22:30</b>      |
| 21.50 回貝八接                                                 | 到達時間:23:00              |
| 到達時間 · 22:20                                               | 預約狀態:已預約                |
| 預約狀態:尚未預約                                                  | (2016/3/18 下午 03:28:14) |
| 預約                                                         | 取消預約                    |
|                                                            |                         |

## 若已預約任一路線,當日預約記錄會提供"取消"按鈕,如下圖

| 當日預約              | 内記錄      |                          |                          |          |          |    |
|-------------------|----------|--------------------------|--------------------------|----------|----------|----|
| 路線                | 預約狀<br>態 | 預約時間                     | 取消時間                     | 預約次<br>數 | 車票序<br>號 |    |
| 和平→燕<br>巢         | 已預約      | 2016/4/28 下午<br>04:22:51 |                          | 10       | 000101   | 取消 |
| <b>燕巢→</b> 和<br>平 | 已取消      | 2016/4/28 下午<br>01:21:41 | 2016/4/28 下午<br>01:21:43 | 8        |          |    |

|                                        |                                                 | 木斑                                                       | <b>単</b> 預約           |                |                           |
|----------------------------------------|-------------------------------------------------|----------------------------------------------------------|-----------------------|----------------|---------------------------|
| 預約                                     |                                                 |                                                          |                       |                |                           |
|                                        |                                                 | 預約時間至當日下午 02                                             | 2:00止 今日預約已截止         | ]              |                           |
|                                        |                                                 | 可用車                                                      | 票: 4 張                |                |                           |
|                                        |                                                 | 已預約路線                                                    | : 和平→燕巢               |                |                           |
|                                        |                                                 | 和平→兼算                                                    | 燕巢→和平                 |                |                           |
|                                        |                                                 |                                                          |                       |                |                           |
|                                        |                                                 | 000                                                      | 507                   |                |                           |
| 請持正確                                   | 確的車票上:                                          | 0000<br>ŧ                                                | 507                   |                |                           |
| 請持正備                                   | 產的車票上:                                          | 000                                                      | 507                   |                |                           |
| 讀持正確<br>當日預約                           | 確的車票上:<br>的記錄                                   | 000                                                      | 507                   |                |                           |
| 請持正而<br>當日預终<br>路線                     | 確的車票上:<br>対記錄<br>預約狀<br>態                       | ●<br>●<br>●<br>●<br>●<br>●<br>●<br>●<br>●<br>●<br>●<br>● | 0.51017<br>取消時間       | 預約次<br>數       | 車票序號                      |
| 請持正確<br>諸日預約<br>路線<br><sup>近平→</sup> 業 | <b>確的車票上</b> :<br><b>注記条</b><br>預約狀<br>態<br>已預約 | <b>預約時間</b><br>2016/4/28 下午<br>04:22:51                  | 0 <b>5007</b><br>取消時間 | 預約次<br>數<br>10 | <b>車票序</b><br>號<br>000101 |

| 預約資計(今日預約已截止)                                                 |
|---------------------------------------------------------------|
| 路線: <b>燕巢 → 和平</b>                                            |
| 發車日期: <b>2016/03/18</b>                                       |
| 發車時間:21:35 歸燕食巢<br>21:40 致理大樓(郵局)<br>21:45 科技大樓<br>21:46 圖資大樓 |
| 到達時間:22:20                                                    |
| 預約狀態:尚未預約                                                     |